# Portaal voor intermediairs van tolk- en vertaaldiensten Handleiding

#### Inhoud

| 1 | Doo                   | Document gegevens 2              |  |  |  |  |
|---|-----------------------|----------------------------------|--|--|--|--|
| 2 | Versie2               |                                  |  |  |  |  |
| 3 | Algemeen              |                                  |  |  |  |  |
| 3 | 8.1                   | Doel                             |  |  |  |  |
| 4 | Inlo                  | oggen op het portaal4            |  |  |  |  |
| 5 | Rbt                   | τν8                              |  |  |  |  |
| 5 | 5.1                   | Zoeken op taal8                  |  |  |  |  |
| 5 | 5.2                   | Zoeken op naam9                  |  |  |  |  |
| 5 | 5.3                   | Zoeken op Wbtv-nummer 10         |  |  |  |  |
| 5 | 5.4                   | Samenvatting zoekresultaten 10   |  |  |  |  |
| 5 | 5.5                   | Niveaus van inschrijving11       |  |  |  |  |
| 6 | Geg                   | gevens van tolken en vertalers12 |  |  |  |  |
| 6 | 5.1                   | Kaarten 12                       |  |  |  |  |
| 6 | 5.2                   | Detailgegevens                   |  |  |  |  |
| 6 | 5.3                   | Politie screening 14             |  |  |  |  |
| 6 | 5.4                   | IND inpasbaarheidsverklaring14   |  |  |  |  |
| 7 | 7 Gegevens downloaden |                                  |  |  |  |  |
| 7 | 7.1                   | XML Register bestand15           |  |  |  |  |
| 7 | 7.2                   | XML van zoekresultaten 15        |  |  |  |  |
| 8 | Dis                   | claimer Rbtv                     |  |  |  |  |
| 9 | Cor                   | 16                               |  |  |  |  |

# **1** Document gegevens

AuteurJoris LinkTitelHandleiding portaal voor intermediairs

## 2 Versie

| Versie | Datum      | Auteur     | Opmerking |
|--------|------------|------------|-----------|
| 0.1    | 22-03-2021 | Joris Link | Creatie   |
|        |            |            |           |
|        |            |            |           |
|        |            |            |           |
|        |            |            |           |
|        | 1          | 1          | 1         |

# 3 Algemeen

Het portaal voor intermediairs van tolk- en vertaaldiensten is gericht op het delen van gegevens uit het Rbtv met intermediairs. Overheidsorganisaties met een wettelijke verplichting om gebruik te maken van tolken en vertalers uit het register kunnen ook van dit portaal gebruik maken.

Als dienstverlenende partij zijn wij alleen verantwoordelijk voor het correct aanleveren van de data die aan ons zijn doorgegeven.

De verantwoordelijkheid voor de integriteit van de data ligt bij de tolken en vertalers zelf.

### 3.1 Doel

Dit document beschrijft de werking van het portaal voor intermediairs van tolk- en vertaaldiensten.

## 4 Inloggen op het portaal

Om in te kunnen loggen heeft u een eHerkennings-inlogmiddel nodig. Deze kan u organisatie aanvragen bij één van de 6 providers. Meer informatie vind u op <u>eherkenning.nl</u>. Ons portaal werkt met **betrouwbaarheidsniveau EH3**.

Wanneer u een inlogmiddel heeft aangeschaft dan kan uw organisatie inloggen op het portaal via <u>login.rvr.org</u>. De beheerder van eHerkenning binnen uw organisatie kan machtigingen afgeven aan medewerkers om namens de organisatie in te loggen.

**Let op!** Het portaal werkt alleen goed in een moderne webbrowser met de laatste versie. Houdt uw browser daarom up-to-date. De meest gebruikte webbrowsers zijn <u>Edge</u>, <u>Firefox</u>, <u>Chrome</u> of <u>Safari</u>.

#### Snelkoppeling

Het adres <u>login.rvr.org</u> verwijs direct door naar een pagina van federatieveservice.nl. Een snelkoppeling naar die laatste pagina werkt niet. Als u een snelkoppeling wilt maken van <u>login.rvr.org</u> moet u het adres waar de koppeling naar verwijst handmatig aanpassen. Hoe u dat het beste kunt doen is per browser verschillend.

|                                                                                                 | Raad voor Rechtsbijstand portaal                                                                                                    |                                                                                                    |
|-------------------------------------------------------------------------------------------------|----------------------------------------------------------------------------------------------------|----------------------------------------------------------------------------------------------------|
| es uw inlogmethode                                                                              |                                                                                                    |                                                                                                    |
| Dig <mark>iD</mark>                                                                             | EHerkenning                                                                                                    |                                                                                                    |
| U bent particulier en u heeft een<br>Burgerservicenummer (BSN). Log in met<br>DigiD<br>Inloggen | U bent Wsnp-bewindvoerder en bent<br>ingeschreven bij de Kamer van Koophandel<br>(KvK). Meer informatie leest u op<br><u>eHerkenning.nl</u><br>Inloggen | Login with your European digital identity<br>(eIDAS). More information is available at<br><u>ec.europe.eu</u><br>Europees inloggen |
|                                                                                                 |                                                                                                    |                                                                                                    |

Dit is een algemene pagina van de Raad voor Rechtsbijstand om in te kunnen loggen op de portalen van de Raad voor Rechtsbijstand.

Als intermediair voor tolk- en vertaaldiensten moet u inloggen met eHerkenning. U kiest hier dus voor de middelste tegel met eHerkenning.

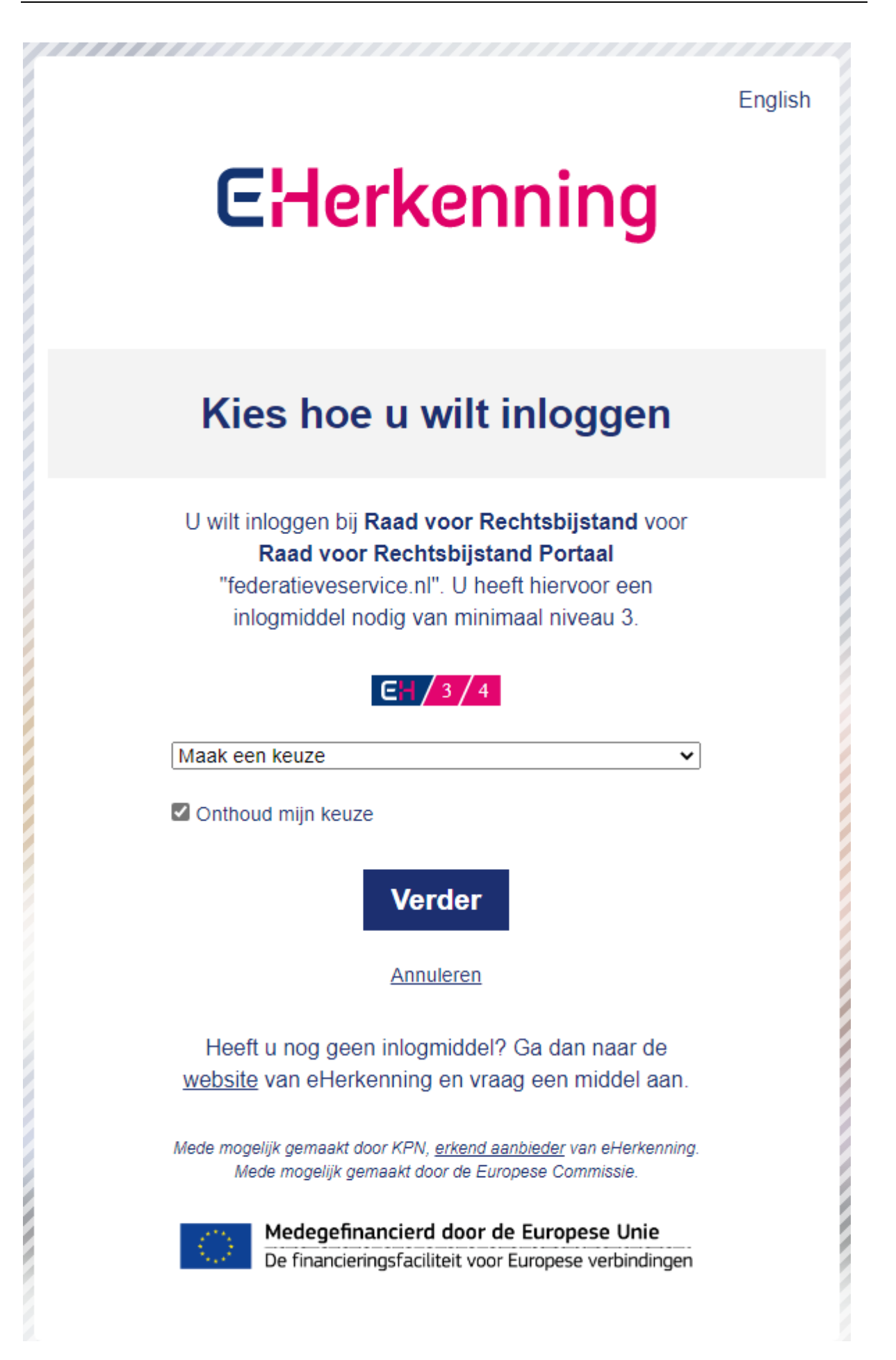

Hier selecteert u de provider waar uw organisatie een eHerkeningsmiddel heeft aangeschaft. Vervolgens klikt u op 'Verder'.

U logt in met de gebruikersnaam en wachtwoord die u van uw organisatie heeft gekregen. Hoe het inloggen er precies uitziet hangt af van uw provider.

| Raad voor Rechtsbijstand                                                                                                    | Home C              | ontact Af   | melden   |
|----------------------------------------------------------------------------------------------------|---------------------|-------------|----------|
| ₩ Bareau Wbiv                                                                                                    | ol                  | risLinkAfne | mer_All  |
| Rbtv Noodlijst                                                                                                    |                     | Register b  | estand   |
|                                                                                                    |                     |             |          |
|                                                                                                    |                     |             |          |
|                                                                                                    |                     |             |          |
| Welkom op het Wbtv-portaal voor intermediairs. Op dit portaal kunt u zowel het Register beëdigde tolken en vertalers (Rbtv) als de Noodlijst raadplegen.                                                                                                    |                     |             |          |
| Phys                                                                                                    |                     |             |          |
| Via de knop 'Rbtv' kunt u zoeken in het Rbtv. Uw zoekselecties kunt u hier ook downloaden als XML-bestand.                                                                                                    |                     |             |          |
| Via de knop 'register bestand' kunt u het volledige register downloaden als XML-bestand.                                                                                                    |                     |             |          |
| Een handleiding voor meer informatie over het gebruik van dit portaal kunt u hier vinden.                                                                                                    |                     |             |          |
| Contact:<br>Heeft u problemen met het aanmelden, inloggen of het gebruik van 'Mijn Wbtv'? Neem dan gerust contact met ons op. Wij helpen u graag verder. U kunt e-mailen naar infowbtv@n<br>zijn we bereikbaar van 9.00 tot 13.00 uur via tel. 088 - 787 19 20. | /r.org of bellen. ( | Op werkdaç  | len      |
|                                                                                                    |                     |             |          |
|                                                                                                    |                     |             |          |
|                                                                                                    |                     |             |          |
|                                                                                                    |                     |             |          |
|                                                                                                    |                     |             |          |
|                                                                                                    |                     |             |          |
|                                                                                                    |                     |             |          |
|                                                                                                    |                     |             |          |
|                                                                                                    |                     |             |          |
|                                                                                                    |                     |             |          |
| Raad voor Rechtsbijstand                                                                                                    |                     | Privacy     | Security |

Na het inloggen komt u op de startpagina van het portaal. Op de startpagina vind u algemene informatie over het portaal waaronder deze handleiding.

Via de paarse balk bovenin de pagina kunt u navigeren op het portaal. Links ziet u een knop 'Rbtv' voor het Register beëdigde tolken en vertalers.

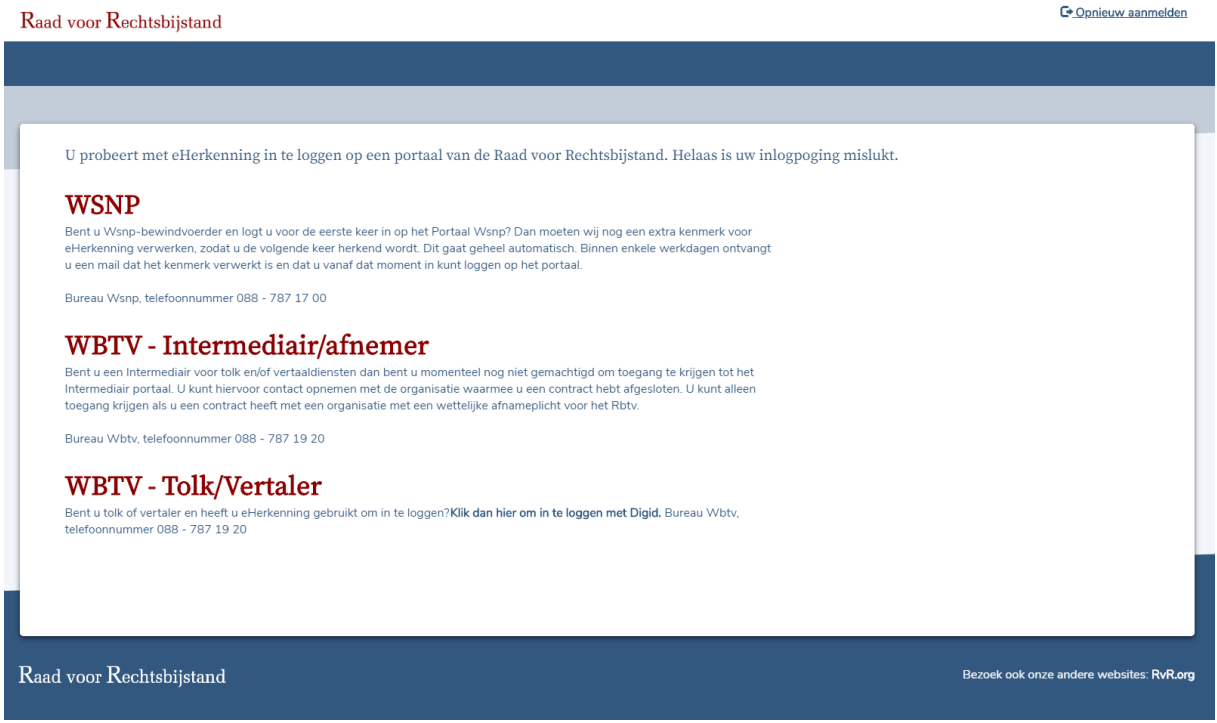

Krijgt u geen toegang tot het portaal, dan is het KvK-nummer van uw organisatie nog niet bij Bureau Wbtv bekend. U kunt hierover contact opnemen met Bureau Wbtv. infowbtv@rvr.org

## 5 Rbtv

De knop 'Rbtv' brengt u naar een pagina waar u kunt zoeken in het Rbtv. U kunt hier zoeken op Naam, Wbtv-nummer of Taal.

| Rbtv Noodlijst                                                                                                    |                                         |          | Register bes |
|----------------------------------------------------------------------------------------------------|-----------------------------------------|----------|--------------|
|                                                                                                    |                                         |          |              |
| Zoeken in het Rbtv                                                                                                    | lk wil zoeken op                        |          |              |
| l kunt hier zoeken in het Register beëdigde tolken en vertalers (Rbtv) op naam, talen en Wbtv-<br>ummer.                                                                                                    | <ul><li>Taal</li><li>Naam</li></ul>     |          |              |
| <b>olk of vertaler?</b><br>olk = mondeling (gesproken woord of gebaren)<br>'ertaler = schriftelijk (geschreven woord)                                                                                        | Wbtv-nummer Ik zoek een Tolk Vertaler   |          |              |
| wee taalniveaus voor tolken<br>1 het Rbtv onderscheiden we voor tolken twee taalniveaus:<br>1btv C1-niveau en Rbtv B2-niveau.<br>btv C1-niveau is het hoogste niveau                                         | Brontaal V<br>Specialisatie (optioneel) | Doeltaal | ~            |
| fertalers zijn in het Rbtv alleen op niveau 'Rbtv' (C1-niveau) beschikbaar.                                                                                                    | ~                                       |          |              |
| I kunt filteren op tolken en vertalers met een specialisatie.                                                                                                    | Woonplaats (optioneel)                  |          |              |
| is u zoekt op woonplaats, dan komen tolken/vertalers in de buurt bovenaan te staan. Resultaten<br>vorden gegroepeerd per woonplaats. De resultaten zijn dus niet gesorteerd op daadwerkelijke<br>eisafstand. | ~                                       |          |              |
|                                                                                                    | Q Zoeken                                |          |              |

# 5.1 Zoeken op taal

| Ik wil zoeken op<br>Taal<br>Naam<br>Wbtv-nummer<br>Ik zoek een<br>Tolk Vertaler |        |          |   |
|---------------------------------------------------------------------------------|--------|----------|---|
| Brontaal                                                                        |        | Doeltaal |   |
|                                                                                 | $\sim$ |          | ~ |
| Specialisatie (optioneel)                                                       |        |          |   |
| <b>Q</b> Zoeken                                                                 |        |          |   |

-Selecteer 'Taal'

-Maak een keuze tussen 'Tolk' of 'Vertaler'

Tolk = mondeling (gesproken woord of gebaren) Vertaler = schriftelijk (geschreven woord)

-Selecteer een brontaal en een doeltaal

De taallijst waar u uit kunt kiezen is afhankelijk van de keuze die u heeft gemaakt om te zoeken naar een tolk of naar een vertaler.

Zoekt u naar een tolk, dan worden spreektalen getoond.

Tolken in het Rbtv werken voor beide vertaalrichtingen. Het maakt dus niet uit welke taal u hier als bron- of als doeltaal opgeeft.

Een tolk die staat geregistreerd voor een talencombinatie tussen het Nederlands en een vreemde taal heeft echter altijd het Nederlands als brontaal en de vreemde taal als doeltaal.

Zoekt u een <u>vertaler</u>, dan worden schrijftalen getoond. Als brontaal geeft u de taal op waarin het document is opgesteld dat u wilt laten vertalen. De doeltaal is de taal waarin u het vertaald wilt hebben. Vertalers werken niet altijd in beide vertaalrichtingen. Het is dus belangrijk om de bron- en doeltaal juist in te voeren.

-U heeft de optie om een 'specialisatie' te kiezen. U kunt dit veld ook leeg laten. Kiest u wel een specialisatie dan worden alleen tolken en vertalers getoond die gespecialiseerd zijn in dat onderwerp. Dat wil zeggen dat ze extra scholing en werkervaring hebben op dat gebied.

-Druk op de knop 'zoeken' om de resultaten van uw zoekopdracht te zien.

De tolken en vertalers met het hoogste inschrijfniveau (met betrekking tot de talencombinatie waarop u heeft gezocht) staan bovenaan. Daarna komen de resultaten met een lager inschrijfniveau.

Met behulp van de knoppen [Alles] [Rbtv C1-niveau] [Rbtv B2-niveau] kunt u een extra filtering maken. Resultaten voor de Uitwijklijst komen onderaan te staan. Het is niet mogelijk om te filteren op 'uitwijklijst'.

## 5.2 Zoeken op naam

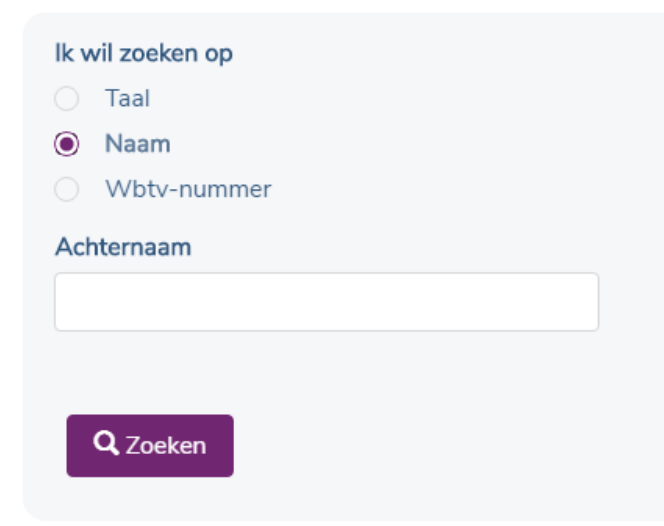

-Selecteer 'Naam'

-Vul de achternaam in van de tolk en/of vertaler waar u naar op zoek bent. Het voorvoegsel kunt u hier niet opgeven, dan worden niet de juiste resultaten gevonden. U

kunt wel zoeken op slechts een deel van de achternaam en u hoeft geen rekening te houden met (bijzondere) leestekens.

-Druk op de knop 'zoeken' om de resultaten van uw zoekopdracht te zien.

Resultaten worden op alfabetische volgorde van de achternaam getoond.

#### 5.3 Zoeken op Wbtv-nummer

| lk wil zoeken op  |  |
|-------------------|--|
| 🔿 Taal            |  |
| O Naam            |  |
| Wbtv-nummer       |  |
| Wbtv-nummer       |  |
|                   |  |
|                   |  |
| <b>Q</b> , Zoeken |  |

-Selecteer 'Wbtv-nummer'

-Indien u op zoekt bent naar de gegevens van een specifieke tolk en/of vertaler kunt u hier het Wbtv-nummer opvoeren. U kunt alleen zoeken op het gehele Wbtv-nummer.

-Druk op de knop 'zoeken' om de resultaten van uw zoekopdracht te zien.

### 5.4 Samenvatting zoekresultaten

| Zoekresultaten                                                                                                    | Download zoekresultaten                                                                                                    |
|----------------------------------------------------------------------------------------------------|----------------------------------------------------------------------------------------------------|
| U heeft gezocht op <b>"Tolk A</b><br>op <b>04-03-2021, 15:23 uu</b><br><b>2 tolken op Rbtv C1-nivea</b><br><b>0 tolken op Rbtv B2-nivea</b> | Abkhazisch <> Abron", met specialisatie: "Strafzaken". Uw zoekopdracht<br>r heeft de volgende resultaten opgeleverd:<br>u<br>u |
| Alles Rbtv C1-Nix                                                                                                    | veau Rbtv B2-niveau                                                                                                    |

Nadat u op [Zoeken] heeft geklikt krijgt u eerst een samenvatting van uw zoekopdracht en de resultaten. U ziet hier waarop u heeft gezocht en op welke datum. Vervolgens is aangegeven hoeveel resultaten de zoekopdracht heeft opgeleverd. Hieronder worden de kaarten getoond van alle tolken of vertalers die aan de zoekopdracht voldoen.

### 5.5 Niveaus van inschrijving

Het register kent vier verschillende niveaus van inschrijving.

| Rbtv C1-niveau | Voor tolken op C1-niveau                          |
|----------------|---------------------------------------------------|
| Rbtv B2-niveau | Voor tolken op B2-niveau                          |
| Rbtv           | Voor vertalers op C1-niveau                       |
| Uitwijklijst   | Voor tolken en vertalers van niet toetsbare talen |

## 6 Gegevens van tolken en vertalers

#### 6.1 Kaarten

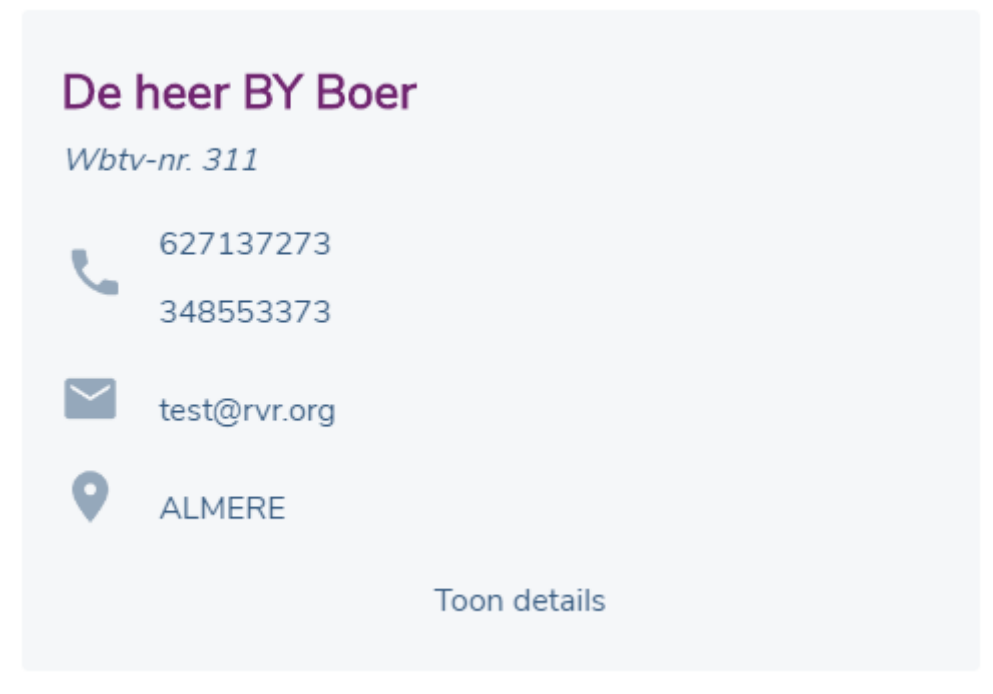

De resultaten van een zoekopdracht worden in kaart vorm getoond.

De kaart van een tolk/vertaler bevat de volgende gegevens:

-De naam van de tolk/vertaler (de heer/mevrouw - voorletters - voorvoegsel - achternaam)
-Wbtv-nummer
-Telefoonnummer 1
-Telefoonnummer 2
-e-mail adres
-woonplaats
Als een bepaald gegeven niet bekend is staat er een streepje (-)

## 6.2 Detailgegevens

Door op 'Toon details' te klikken krijgt u de detailkaart van de tolk/vertaler te zien.

#### De heer BY Boer

| Persoonsgegeve         | ens           | Contactgegevens |                                    |  |
|------------------------|---------------|-----------------|------------------------------------|--|
| Wtbv-nummer            | 311           | Telefoon 1      | 627137273                          |  |
| Achternaam             | Boer          | Telefoon 2      | 348553373                          |  |
| Voornamen              | Freek         | E-mail          | test@rvr.org                       |  |
| Integriteitsverklaring | Niet gevonden | Website         | http://www.armoncommunications.com |  |
| Politie screening      | Nee           |                 |                                    |  |

#### Inschrijvingen

|          | BRONTAAL   |               | DOELTAAL | TYPE             | LOOPT TOT  | BEEDIGING | IND |
|----------|------------|---------------|----------|------------------|------------|-----------|-----|
| Tolk     | Abkhazisch | ₽             | Abron    | Rbtv C1-niveau   | 28-10-2024 |           | Nee |
|          |            |               |          | SPECIALISATIES   |            |           |     |
|          |            |               |          | Strafzaken       | 28-10-2026 |           |     |
| Vertaler | Abron      | $\rightarrow$ | Af-Maay  | Rbtv             | 28-10-2024 |           | Nee |
|          |            |               |          | SPECIAL ISATIES  |            |           |     |
|          |            |               |          | Strafzaken       | 28-10-2024 |           |     |
| Tolk     | Af-Maay    | ₽             | Afitti   | Rbtv C1-niveau   | 28-10-2024 |           | Nee |
| Vertaler | Acholi     | $\rightarrow$ | Afitti   | Uitwijklijst     | 28-10-2023 |           | Nee |
| Tolk     | Fang       | ₽             | Zweeds   | Rbtv C1-niveau   | 28-10-2024 |           | Nee |
|          |            |               |          | SPECIALISATIES   |            |           |     |
|          |            |               |          | Strafzaken       | 28-10-2024 |           |     |
|          |            |               |          | Strafzaken       | 28-10-2024 |           |     |
| Vertaler | Af-Maay    | $\rightarrow$ | Xhosa    | Rbtv             | 28-10-2024 |           | Nee |
|          |            |               |          | SPECIALISATIES   |            |           |     |
|          |            |               |          | Strafzaken       | 28-10-2024 |           |     |
| Vertaler | Xhosa      | $\rightarrow$ | Abron    | Rbtv             | 28-10-2024 |           | Nee |
|          |            |               |          | SPECIALISATIES   |            |           |     |
|          |            |               |          | Andere specialis | 28-10-2024 |           |     |

#### Woonadres

| Straat     | Riphanstr. |
|------------|------------|
| Huisnummer | 7          |
| Toevoeging | -          |
| Postcode   | 50769      |
| Plaats     | Keulen     |
| Land       | Duitsland  |

#### Beschikbaarheid

| Politie                        | Nee |
|--------------------------------|-----|
| Openbaar Ministerie            | Nee |
| Gerechten                      | Nee |
| Marechaussee                   | Nee |
| IND                            | Nee |
| Raad van State                 | Nee |
| Vluchtelingenwerk Nederland    | Nee |
| Bijzondere opsporingsdiensten  | Nee |
| Dienst justitiele inrichtingen | Nee |
| Advocaten                      | Nee |
|                                |     |

Sluite

Sluiten

Op de detailkaart ziet u alle relevante gegevens van de betreffende tolk/vertaler. Bovenaan staat nog een keer de volledige naam van de tolk/vertaler. Als de tolk/vertaler titels heeft geregistreerd ziet u die hier ook staan.

#### 6.3 Politie screening

Politie screening Nee

Onder Persoonsgegevens staat een veld 'Politiescreening'. Dit veld is alleen zichtbaar als uw organisatie een contract heeft met een organisatie waarvoor u inzage nodig heeft in de politiescreening.

Heeft u inzage in de politiescreening dan ziet u hier 'Ja' of 'Nee'.

Staat er 'Ja' dan heeft de tolk/vertaler een politiescreening geregistreerd. Het screeningsdocument is gecontroleerd door Bureau Wbtv en de tolk/vertaler kan ingezet worden voor werkzaamheden als tolk/vertaler bij de politie.

Staat er 'Nee' dan is er geen politiescreening geregistreerd of het document is nog niet gecontroleerd. De tolk/vertaler kan niet worden ingezet bij de politie.

### 6.4 IND inpasbaarheidsverklaring

| IND |  |
|-----|--|
| Nee |  |
| Nee |  |

Onder de inschrijvingen staat rechts een kolom IND. Deze kolom is alleen zichtbaar als uw organisatie een contract heeft met een organisatie waarvoor u inzage nodig heeft in de IND inpasbaarheidsverklaring.

Heeft u inzage in de IND inpasbaarheid dan ziet u hier 'Ja' of 'Nee'.

Staat er 'Ja' dan heeft de tolk/vertaler een IND inpasbaarheidsverklaring geregistreerd. Het document is gecontroleerd door Bureau Wbtv en de tolk/vertaler kan voor deze talencombinatie ingezet worden voor werkzaamheden als tolk/vertaler bij de IND.

Staat er 'Nee' dan is er geen IND inpasbaarheidsverklaring geregistreerd of het document is nog niet gecontroleerd. De tolk/vertaler kan voor deze talencombinatie niet ingezet worden bij de IND.

## 7 Gegevens downloaden

De gegevens uit het register kunnen gedownload worden als xml-bestand. Voor meer informatie over de inhoud en de opmaak van de xml-bestanden is een aparte handleiding beschikbaar.

### 7.1 XML Register bestand

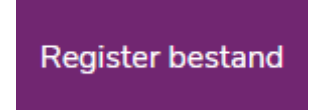

Met behulp van de knop 'Register bestand' kunt u het volledige register downloaden als xml-bestand. Vanwege de omvang van dit bestand kan het downloaden enige tijd in beslag nemen.

### 7.2 XML van zoekresultaten

Download zoekresultaten

Met behulp van de knop 'Download zoekresultaten' kunt u ook de resultaten van een bepaalde zoekopdracht downloaden als xml-bestand. Afhankelijk van het aantal resultaten kan het downloaden enige tijd in beslag nemen.

# 8 Disclaimer Rbtv

Het Bureau Wbtv heeft o.a. de wettelijke taak om namens het Ministerie van Justitie en Veiligheid zorg te dragen voor een Register met daarin opgenomen de beëdigde tolken en vertalers. De gegevens die in dit Register zijn opgenomen worden enkel verwerkt voor de taken die in de Wet beëdigde tolken en vertalers en aanverwante regelingen ("regelgeving") zijn opgenomen.

De informatie over beëdigde tolken en vertalers die middels het register door Bureau Wbtv beschikbaar is gesteld, mag door gebruikers van dit Register alleen gebruikt worden binnen de context van deze regelgeving en meer specifiek voor de volgende doeleinden:

- Het Register is beschikbaar gesteld voor raadplegingen om beëdigde tolken of vertalers in te schakelen, en om te kunnen verifiëren of de tolk of vertaler die het werk heeft verricht, bevoegd was dat te doen;
- Het Register dient als zoekfunctie voor partijen om beëdigde tolken of vertalers te zoeken op naam, talencombinatie en adres;
- Het Register heeft een controlefunctie, om na te kijken of de tolk of vertaler die is ingezet daadwerkelijk ingeschreven stond in het Register en om te controleren of gegevens van de persoon die is ingezet juist zijn, ter voorkoming van identiteitsfraude;
- Afnameplichtige opdrachtgevers en intermediairs mogen de gegevens uit het Register opnemen in hun eigen administratie om tolken en vertalers te kunnen selecteren;
- Afnameplichtige opdrachtgevers en intermediairs mogen op basis van deze gegevens tolken en vertalers een opdracht te geven en inzetten wanneer zij hen nodig hebben;

Het is niet toegestaan de informatie uit het Register anders dan hierboven vermeld te gebruiken, zoals bijvoorbeeld het benaderen van tolken of vertalers voor commerciële doeleinden.

# 9 Contact

Heeft u vragen over het portaal voor intermediairs? Neem dan contact op met Bureau Wbtv.

infowbtv@rvr.org